# Pegasus v3.15

## **DSFinV-K-Export**

Tierarzneimittelgesetz (TAMG

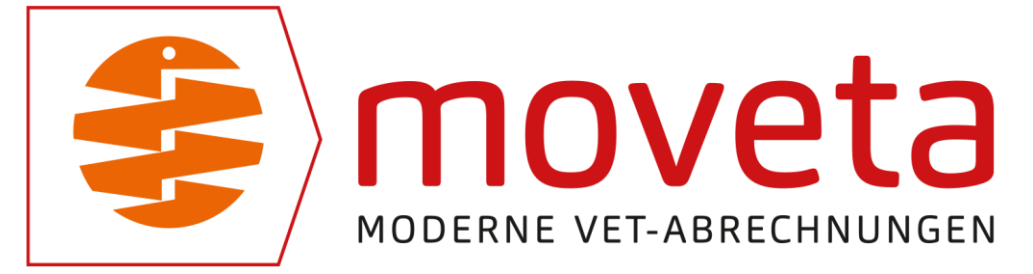

## ÄNDERUNGEN WEGEN DES NEUEN TIERARZNEIMITTELGESETZES (TAMG)

## EINFÜHRUNG

## DATENEXPORTE FÜR DAS FINANZAMT

Es gibt für die Steuerprüfung drei verschiedene Exportformate. Ihr Steuerprüfer/-in wird Ihnen mitteilen, in welchem Format er/sie die Daten haben möchte:

- GoBD <sup>1</sup>bzw. GDPdU<sup>2</sup>: Im-/Export / Export / Steuerprüfer-Export (GoBD / GDPdU)
- DSFinV-K<sup>3</sup> (neu): Im-/Export / Export / Steuerprüfer-Export (DSFinV-K)
- über TSE <sup>4</sup>abgesicherte Transaktionen im TAR<sup>5</sup>-Format:
   über Pflege / Eigene Firmen / TSE-Verwaltung und <sup>¬</sup> auf die zu exportierende TSE und <sup>¬</sup> auf Exporte

<sup>1</sup> **GoBD**: Grundsätze zur ordnungsmäßigen Führung und Aufbewahrung von Büchern, Aufzeichnungen und Unterlagen in elektronischer Form sowie zum Datenzugriff

<sup>2</sup> GDPdU: Grundsätze zum Datenzugriff und zur Prüfbarkeit digitaler Unterlagen

<sup>&</sup>lt;sup>3</sup> DSFinV-K: Digitale Schnittstelle der Finanzverwaltung für Kassensysteme

<sup>&</sup>lt;sup>4</sup> **TSE**: Als Technische Sicherheitseinrichtung wird ein Sicherheitsmodul in elektronischen Registrierkassen bezeichnet, das der lückenlosen und unveränderbaren Aufzeichnung aller Kassenvorgänge dient.

<sup>&</sup>lt;sup>5</sup> **TAR**: ein Komprimierungsverfahren, um die Dateien möglichst klein zu halten.

## Neu ist in dieser Version der DSFinV-K-Export (Im-/Export / Export / Steuerprüfer-Export (DSFinV-K)):

|                   |                                   |                                                              |    |          | Daten                                           | Ok ?     |
|-------------------|-----------------------------------|--------------------------------------------------------------|----|----------|-------------------------------------------------|----------|
| Eirma             | wählen                            | 3                                                            |    | -        | Bonkopf: 08.03.2021- Abromeit, Werner, Elze     | <b>v</b> |
|                   |                                   |                                                              |    | <b>→</b> | Bonkopf: 23.08.2021- NEUERTEST,                 | <b>v</b> |
| well or the       |                                   |                                                              |    | -        | Bonkopf: 26.08.2021- Andi Tester, Elzr          | <b>v</b> |
| /-berater abge    | te den Oraner,<br>elegt werden sa | , in dem die exportierten Daten für den Steuerprut<br>ollen: | er | ⋺        | Bonkopf: 29.09.2021- Arno Schneider, Musterhaus | <b>Y</b> |
| D:\OneDrive\O     | DineDrive - move                  | veta r.V.k.V\Dokumente                                       |    | -        | Bonkopf: 29.09.2021- Arno Schneider, Musterhaus | ~        |
|                   | OneDrive                          | mousta r.V.k.V                                               |    | -        | Bonkopf: 29.09.2021- Marty Mc Fly, Hill Valley  | ~        |
|                   | 🗩 OneDrive -                      | en                                                           | ~  | -        | Bonkopf: 29.09.2021- Sasse, Wolfgang, Elze      | <b>v</b> |
| [                 | 🗄 🧓 Bilder                        |                                                              |    | -        | Bonkopf: 29.09.2021- Arno Schneider, Musterhaus | <b>v</b> |
| E                 | 🛨 👩 DaSi                          |                                                              |    | <b>→</b> | Bonkopf: 29.09.2021- Arno Schneider, Musterhaus | <b>v</b> |
| [                 | 🕀 🂁 Dasi PC                       | CKEUER                                                       |    | <b>→</b> | Bonkopf: 29.09.2021- Marty Mc Fly, Hill Valley  | <b>v</b> |
| [                 | 🛨 👩 Deskto                        | op<br>nente                                                  |    | -        | Bonkopf: 29.09.2021- Sasse, Wolfgang, Elze      | •        |
| L                 | HTerm                             | nente                                                        |    | -        | Bonkopf: 29.09.2021- Abbas, Dieter, Weener      | <b>v</b> |
|                   | 📕 Keuer                           |                                                              |    | -        | Bonkopf: 29.09.2021- Marty Mc Fly, Hill Valley  | ~        |
| [                 | 🗄 💁 Micros                        | soft Teams Data                                              |    | -+       | Bonkopf: 29.09.2021- Marty Mc Fly, Hill Valley  | <b>v</b> |
|                   | Micros                            | soft Teams-Chatdateien                                       | ~  | -+       | Bonkopf: 29.09.2021- Alfred E. Neumann, Hannove | <b>v</b> |
|                   | M INOTIZD                         | oucher                                                       | •  |          | Bonkopf: 29.09.2021- Alfred E. Neumann, Hannove | ~        |
| litte geben Sie E | Betriebsstätte a                  | an:                                                          |    | -+       | Bonkopf: 29.09.2021- Alfred E. Neumann, Hannove | ~        |
| ame:              | Testpraxis                        |                                                              |    | -+       | Bonkopf: 27.10.2021- Abromeit, Werner, Elze     | ~        |
| raße:             | Danziger Str.                     | .1                                                           | _  | -+       | Bonkopf: 27.10.2021- ,                          | ~        |
| Z / Ort:          | 31008                             | Elze                                                         |    | -+       | Bonkopf: 28.10.2021- Abromeit, Werner, Elze     | ~        |
| eueror.:          | 123/456/7890                      | 0                                                            | _  | -+       | Bonkopf: 28.10.2021- Abromeit, Werner, Elze     | •        |
| t Jd.             | DE12245679                        |                                                              | _  | -        | Bonkopf: 28.10.2021- ,                          | ~        |
|                   | 0012040078                        | ·                                                            |    | -        | Bonkopf: 28.10.2021- Abromeit, Werner, Elze     | v        |
|                   |                                   |                                                              |    | -        | Bonkopf: 29.10.2021- Abromeit, Werner, Elze     | v        |
|                   | 01.01.000                         |                                                              |    | ->       | Bonkopf: 11.11.2021- Arno Schneider, Musterhaus | ~        |
| buchungen von     | 01.01.202                         |                                                              |    | ->       | Bonkopf: 18.11.2021- Abromeit, Werner, Elze     | ~        |
| bis               | 31.12.202                         | <u>Export starten</u>                                        |    |          |                                                 |          |

#### Abbildung 1 - DSFinV-K-Export

Wählen Sie die Firma, deren Transaktionen exportiert werden sollen sowie den Export-Ordner.

Geben Sie Ihre Firmendaten und den Zeitraum ein.

🖱 auf **Export start**en erstellt die Dateien.

Nach dem Export können Sie sich den Exportordner anzeigen lassen:

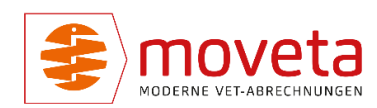

| Name                    | Änderungsdatum   | Тур               | Größe |
|-------------------------|------------------|-------------------|-------|
| 😼 allocation_groups.csv | 17.03.2022 07:57 | Microsoft Excel-C | 2 KB  |
| 😼 businesscases.csv     | 17.03.2022 07:57 | Microsoft Excel-C | 1 KB  |
| 😼 cash_per_currency.csv | 17.03.2022 07:57 | Microsoft Excel-C | 1 KB  |
| 🕫 cashpointclosing.csv  | 17.03.2022 07:57 | Microsoft Excel-C | 1 KB  |
| 🗐 cashregister.csv      | 17.03.2022 07:57 | Microsoft Excel-C | 1 KB  |
| 🗐 datapayment.csv       | 17.03.2022 07:57 | Microsoft Excel-C | 3 KB  |
| 🛃 gdpdu-01-09-2004.dtd  | 17.03.2022 07:57 | XML Document T    | 9 KB  |
| 🧑 index.xml             | 17.03.2022 07:57 | XML-Dokument      | 56 KB |
| 🧓 itemamounts.csv       | 17.03.2022 07:57 | Microsoft Excel-C | 1 KB  |
| 📴 lines.csv             | 17.03.2022 07:57 | Microsoft Excel-C | 5 KB  |
| 🗐 lines_vat.csv         | 17.03.2022 07:57 | Microsoft Excel-C | 3 KB  |
| 🗐 location.csv          | 17.03.2022 07:57 | Microsoft Excel-C | 1 KB  |
| 📴 pa.csv                | 17.03.2022 07:57 | Microsoft Excel-C | 1 KB  |
| 🧐 payment.csv           | 17.03.2022 07:57 | Microsoft Excel-C | 1 KB  |
| 🧓 references.csv        | 17.03.2022 07:57 | Microsoft Excel-C | 1 KB  |
| 😼 slaves.csv            | 17.03.2022 07:57 | Microsoft Excel-C | 1 KB  |
| 🧓 subitems.csv          | 17.03.2022 07:57 | Microsoft Excel-C | 1 KB  |
| 🗐 transactions.csv      | 17.03.2022 07:57 | Microsoft Excel-C | 8 KB  |
| 📴 transactions_tse.csv  | 17.03.2022 07:57 | Microsoft Excel-C | 14 KB |
| 😼 transactions_vat.csv  | 17.03.2022 07:57 | Microsoft Excel-C | 3 KB  |
| 🗐 tse.csv               | 17.03.2022 07:57 | Microsoft Excel-C | 2 KB  |
| 📴 vat.csv               | 17.03.2022 07:57 | Microsoft Excel-C | 1 KB  |

Abbildung 2 - DSFinV-K-Export, erstellte Dateien

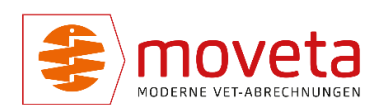

## TIERARZNEIMITTELGESETZ (TAMG)

Das am 28. Januar 2022 in Kraft getretene Tierarzneimittelgesetz (TAMG) bedingt einige weitere Pflichtangaben im Anwendungs- und Abgabebeleg (AAB).

## Die Pegasus App wurde bisher noch nicht angepasst.

## Manche Praxen versendeten in der Vergangenheit AAB über Moveta. Wenn es jemals rechtskonform war, jetzt ist es das nicht mehr! Daher haben wir uns entschlossen, diese Dienstleistung nicht mehr anzubieten.

Falls Sie individuelle Layouts für die AAB verwenden, müssen Sie aktiv werden und entweder eines der Standardlayouts verwenden oder uns ansprechen.

Nur diese Standardlayouts werden von uns gepflegt und bei Updates verteilt:

- Anwendungs- und Abgabebeleg.lst
- Anwendungs- und Abgabebeleg mit Logo.lst
- Anwendungs- und Abgabebeleg ActiveFax.lst
- Anwendungs- und Abgabebeleg kombiniert.crd

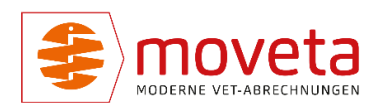

## INDIKATIONEN UND DIAGNOSEN

Es können jetzt bis zu 254 Zeichen eingegeben werden. Dies ist die Maximallänge für durchsuchbare Texte.

Dies betrifft:

Behandlungsköpfe:AAB-DiagnoseArzneien:IndikationAAB-Hinterlegungen:Indikation

## STAMMDATEN

## ARZNEIEN

| Arzneien                                                                                                    |                                                                                 |                                  |                                          |                                                        | - |
|----------------------------------------------------------------------------------------------------|---------------------------------------------------------------------------------|----------------------------------|------------------------------------------|--------------------------------------------------------|---|
| ikel                                                                                                    |                                                                                 |                                  |                                          |                                                        |   |
| Löschen Lief                                                                                                    | ierung In Arzneien kopieren                                                     | In Leistungen kopieren           |                                          |                                                        |   |
| ste <u>D</u> etails <u>A</u> A                                                                                    | B S <u>t</u> atistik Datei <u>a</u> rchiv                                       | ]                                | Artikelgruppe:                           | v                                                      | _ |
|                                                                                                    |                                                                                 |                                  |                                          | Wirkstoffe:                                            |   |
| harge-Bezeichnung :<br>ahl und Art der Tiere<br>ndikation :<br>osierung pro<br>ier/Tag :<br>eitpunkt d. Anwend. : | abc4711 Vera                                                                    | breichung : i.v.                 | antibakt.Prophylaxe antibakt.Metaphylaxe | Meloxicam: 20 [ng/ml<br>Ethanol, wasserfrei: 150 mg/ml |   |
| Wartezeiten<br>Wartezeit in Tager<br>Fleisch : 11<br>Mich : 9<br>bei Biobetrieben: V<br>Leere Wartezeit bö        | 1: War<br>5<br>5<br>Biblier, Mind. 2 Tage.<br>Biblier,<br>Ling bei Biobetrieben | rtezeit+linweis (z.B. bei Trocke | nstellern):                              | Warnhinweise:                                          |   |

Abbildung 3 - Pflege / Arzneien, Register AAB

Aus Platzgründen sind die AAB-Daten jetzt in ein neues Register AAB umgezogen.

Neu ist jetzt

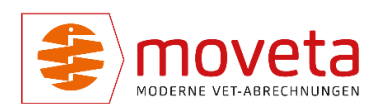

- antibakterielle Prophylaxe (zum Anhaken)
- antibakterielle Metaphylaxe (zum Anhaken)
- Wirkstoffe
- Warnhinweise

Diese neuen Felder finden sich auch im Register Liste (als Tabellenspalten). Dort sind die beiden Haken **Prophylaxe / Metaphylaxe** in einer Spalte **UPM** <sup>6</sup>zusammengefasst (P = antibakt. Prophylaxe / M = antibakt. Metaphylaxe).

## AAB-HINTERLEGUNGEN

| Kernung         Gritzet         Sessichnung         Tierent         Weitzeit         Zum auch auch auch auch auch auch auch auch                                                                                                    | Image: Non-state of the searching of the searching | 00,0 ml Matesan 20 mg/ml inj-Log Rad/SchwPt. |                |             |          |          |                      |                    |                          |             |           |                   |             |           |          |             |               |            |                               |             |             |          |     |  |
|----------------------------------------------------------------------------------------------------|----------------------------------------------------------------------------------------------------|----------------------------------------------|----------------|-------------|----------|----------|----------------------|--------------------|--------------------------|-------------|-----------|-------------------|-------------|-----------|----------|-------------|---------------|------------|-------------------------------|-------------|-------------|----------|-----|--|
| METACAV 3020-11-25- Abgabe Rud         15         5         MetBiol 2,5m/100         1 ag         s.c.         0         0,000         0,000         0         0           METACAV 3020-11-25- Abgabe Rud         15         5         MetBiol 2,5m/100         1 ag         s.c.         0         0,000         0,000         0         0           METACAV 3020-11-25- Abgabe Strive         5          Antelphologo 2,5m/100         1 ag         s.c.         0         0,000         0,000         0         0           METACAV 3021-125- Abgabe Strive         5         Preumonie 2,5m/100         1 ag         s.c.         0         0,000         0,000         0         0 | Image: Constraint of the constraint of the constraint of the | C Kennun                                     | iung ErfDat    | t Bezeich   | hnung Ti | ierart 1 | Wartezeit<br>Fleisch | Wartezeit<br>Milch | Zahl und Ar<br>der Tiere | Indikation  | Dosierung | Dauer<br>der Anw. | Verabreichu | QS-Mengen | QS-Menge | QS-Dosierur | QS-Applikat Q | S-/ QS-Ind | ikatic Zeitpunkt der Anwendun | Wartezeit-H | Behandlung: | Wirktage | UPM |  |
| METACM 2020-11-25: Abgebs Schwe         5         Antgebioges 25m/120         1Tag         Lm.         0         0,000         0,000         0         0           METACM 2020-11-25: Abgebs Schwe         15         5         Preumonie 2.5m/100         1Tag         s.c.         0         0,000         0,000         0         0                                                                                                    | METACM 2020-11-25:         Adapting Schweit         5         Antiphinger 2,5mi/100         1 Teg         Lm.         0         0.000         0,000         0         0           METACM 2021-01-22:         Lunge         15         5         Preumonie         2,5mi/100         1 Teg         Lm.         0         0,000         0         0           METACM 2021-01-22:         Lunge         15         5         Preumonie         2,5mi/100         1 Teg         Lm.         0         0,000         0,000         0         0                                                                                                    | METACA                                       | ACAP 2020-11-2 | -25- Abgabe | Rind     | 1        | 15                   | 5                  |                          | Mastitis    | 2,5ml/100 | 1 Tag             | s.c.        | 0         | 0,000    | 0,000       | 0             | 0 0        |                               |             |             |          |     |  |
| METACA 2021-01-22: Lunge 15 5 Preumonie 2,5m/100 1 Tag s.c. 0 0,000 0,000 0 0 0                                                                                                    | METACAV 2021-01-22- Lunge 15 5 Preumonie 2,5ml/100 1 Tag s.c. 0 0,000 0,000 0 0 0                                                                                                    | METAC                                        | ACA! 2020-11-2 | -25- Abgabe | Schwe    | 5        | 5                    |                    |                          | Antiphloges | 2,5ml/100 | 1 Tag             | i.m.        | 0         | 0,000    | 0,000       | 0             | 0 0        |                               |             |             |          |     |  |
|                                                                                                    |                                                                                                    | METAC                                        | ACAF 2021-01-2 | -22- Lunge  |          | 1        | 15                   | 5                  |                          | Pneumonie   | 2,5ml/100 | 1 Tag             | s.c.        | 0         | 0,000    | 0,000       | 0             | 0 0        |                               |             |             |          |     |  |

#### Abbildung 4 - AAB-Hinterlegungen

Hier sind Prophylaxe und Metaphylaxe in einer Spalte **UPM** zusammengefasst (P = antibakt. Prophylaxe / M = antibakt. Metaphylaxe).

<sup>&</sup>lt;sup>6</sup> UPM: Dies entspricht der Bezeichnung im AAB und steht für Umwidmung – Prophylaxe - Metaphylaxe

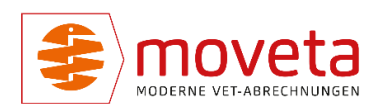

## TIERÄRZTINNEN UND TIERÄRZTE

| 8    | Tierärz | ie                    |          | 6 |   |                                           | -      |     | × |  |
|------|---------|-----------------------|----------|---|---|-------------------------------------------|--------|-----|---|--|
| Ti   | erarzt  | Edit                  |          |   |   |                                           |        |     |   |  |
| ein  | D       | Jöschen               |          |   |   |                                           |        |     |   |  |
| Г    | Arz     | t Name                | deaktiv? | ^ |   | Unterschrift wählen (max. 1 MB)           |        |     |   |  |
|      | 1       | Dr.Manfred Mustermann |          |   | 1 | Bitte zum Einfügen der Unterschriftdatei  | $\sim$ |     |   |  |
|      | 18      | Arzt 17               |          |   |   | nur eine Person in der Tabelle anklicken. |        |     |   |  |
|      | 2       | Dr. Erika Meyer       |          |   |   |                                           | 110    |     |   |  |
|      | 33      | 3333333               |          |   |   |                                           |        |     |   |  |
|      | 4       | 44444                 |          |   |   |                                           |        |     |   |  |
|      | 5       | Dr. Schlaufuchs       |          |   |   |                                           | my     |     |   |  |
|      | 6       | 6666666               |          |   |   |                                           |        |     |   |  |
|      | 7       | 77777777              |          |   |   |                                           | /      |     |   |  |
|      | 7B      | jghklklh              |          |   |   |                                           |        |     |   |  |
|      | 9       | 9999999               |          |   |   |                                           |        |     |   |  |
|      | Α       | Toni Tester           |          |   |   |                                           |        |     |   |  |
|      | R       | Dr Emmet Brown        |          | * | 1 |                                           |        |     |   |  |
|      |         |                       |          |   |   |                                           |        |     |   |  |
| F1 = | Hilfe   |                       |          |   |   |                                           |        | NUM | 1 |  |

Abbildung 5 - Pflege / Eigene Tierärzte

Da jetzt jeder AAB unterschrieben sein muss, können die Unterschriften in der Datenbank gespeichert werden.

Mit 🖱 auf die Tierärztin / den Tierarzt und 🖱 auf 🦉 wählen Sie eine JPEG-Datei (\*.jpg), welche die Unterschrift enthält.

Danach neu erstellte AAB enthalten dann automatisch die Unterschrift.

**BITTE BEACHTEN:** 

FALLS SIE BISHER MEHRERE BEHANDLUNGEN FÜR VERSCHIEDENE TIERÄRZTE GEMEINSAM ERFASST HABEN UND FÜR DIESE EINEN GEMEINSAMEN AAB ERSTELLT HABEN: DIES GEHT SO NICHT MEHR. PEGASUS ERSTELLT FÜR JEDEN TIERARZT EINEN EIGENEN AAB.

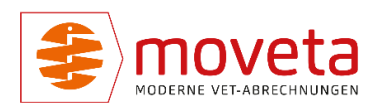

## BEWEGUNGSDATEN

## BEHANDLUNGEN

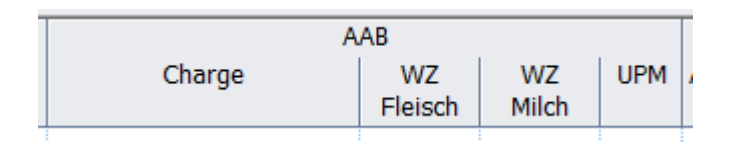

Abbildung 6 - Spalte UPM in den Behandlungspositionen

Die Werte für Prophylaxe und Metaphylaxe werden aus den Arzneien bzw. den AAB-Hinterlegungen übernommen.

Sie können in der Spalte UPM (P = antibakt. Prophylaxe / M = antibakt. Metaphylaxe) aber auch manuell überschrieben werden.

BITTE VERSCHIEBEN SIE DIE SPALTE UPM WEITER NACH LINKS NEBEN DIE ANDEREN AAB-SPALTEN.

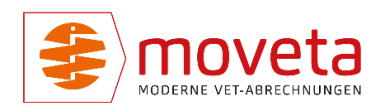

## ANWENDUNGS- UND ABGABEBELEG

| Fierarzt<br>Dr.Manfred Musterr<br>Georg-Heinrich von<br>31008 Elze<br>Name und Anschrift des Tierr                                                                                                    | nann<br>Zitzewitz-Str.1<br><sup>arztes</sup>                               | Abromeit, Wer<br>Landwirt<br>Danziger Str.1<br>31008 Elze<br>Deutschland | mer                                                               |               |                                           |                    |              |                      |
|----------------------------------------------------------------------------------------------------|----------------------------------------------------------------------------|--------------------------------------------------------------------------|-------------------------------------------------------------------|---------------|-------------------------------------------|--------------------|--------------|----------------------|
| Anzahl, Art, Gewicht und                                                                                                    | Diagnose                                                                   | Chargen-                                                                 | Anwdgs. oder Abgabemenge                                          | Dosierung pro | Dauerder                                  | Warte              | zeit         | ggf.                 |
| ldentität der Tiere<br>Standort                                                                                                    | Behandelnder Tierarzt<br>Untersuchungsdatum<br>Kennzeichnung (U, PM)<br>*1 | Bezeichnung<br>Zulassungsnr.<br>Wirk-/Behtage                            | Arzneim ittelbezeichnung<br>Art der Verabreichung<br>Wirksbiffe   | Tier und Tag  | An wendung<br>Zeitpunkt der<br>An wendung | in Ta<br>essb.Gew. | gen<br>Milch | Wamhinweis           |
| Anwendungs-/Abga                                                                                                    | abebeleg Nr.22022/                                                         | 5                                                                        | Fortaufende Belegnummer des Tierarztes im jeweiligen Jahr         |               |                                           |                    |              |                      |
| Behandlung vom 22.0                                                                                                    | 02.2022                                                                    |                                                                          |                                                                   |               |                                           |                    |              |                      |
| Kuh                                                                                                    | Husten<br>Dr.Manfred Mustermann                                            | chargejsghdfjhgasdfj<br>400389.00.00                                     | Abgabe: 1,0 x 50,0 FT AC C 600 Tabs a<br>testversch               |               | 1                                         | 20                 | 10           | 1Wamhin weiseA<br>22 |
| Testort                                                                                                    | 22.2.2022 - PM *1                                                          |                                                                          | Verfallsdatum: 01.10.2022<br>1WirkstoffeACC6001<br>22<br>33       |               | test                                      | sa d fa sd f       | I            | 323                  |
| Kuh                                                                                                    | Husten                                                                     | chargejsghd fjh gasd fj                                                  | Abgabe: 1,0 x 50,0 FT AC C 600 Tabs a                             | 1mi           | 1x                                        | 2                  | 2            | 1Wamhin weiseA       |
| Testort                                                                                                    | Dr.M anfred M usterm ann<br>22.2.2022 - PM *1                              | 400389.00.00                                                             | sc<br>Verfallsdatum: 01.10.2022<br>1WirkstoffeACC6001<br>22<br>33 |               | Testzeitpunkt 1                           |                    |              | 22<br>3z3            |
|                                                                                                    |                                                                            |                                                                          |                                                                   |               |                                           |                    |              |                      |
| 1:U = Um widm ung, P = anti                                                                                                    | mikrobielle Prophylaxe, M = ar                                             | ntimikrobielle Metaphyl                                                  | axe                                                               |               |                                           | 4                  | 2            |                      |
| Diagone Relation (et minimum and antibum brance). Diagone Relation with the matching and that such a brance Independent Rollinging and the second second sec |                                                                            |                                                                          |                                                                   |               |                                           |                    |              |                      |

Abbildung 7 - Anwendungs- und A bgabebeleg

Neu ist hier:

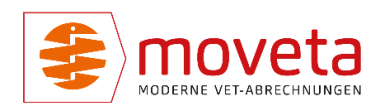

• Kennzeichnung (U, P, M): Umwidmung, antibakt. Prophylaxe, antibakt. Metaphylaxe

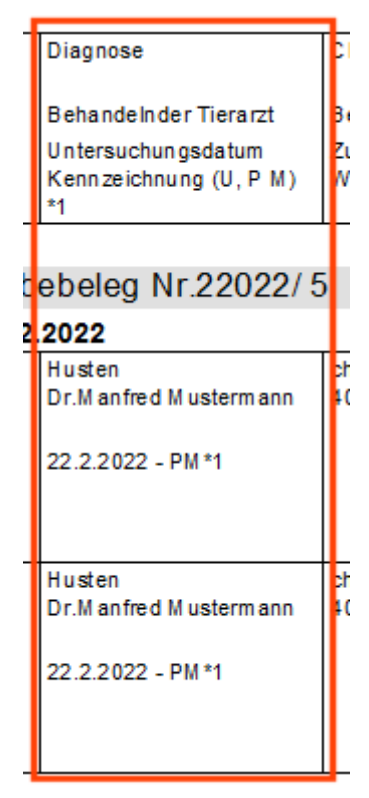

- keine Trennung mehr nach Anwendung oder Abgabe. Darauf wird im Text hingewiesen.
- Wirkstoffe werden eingedruckt.

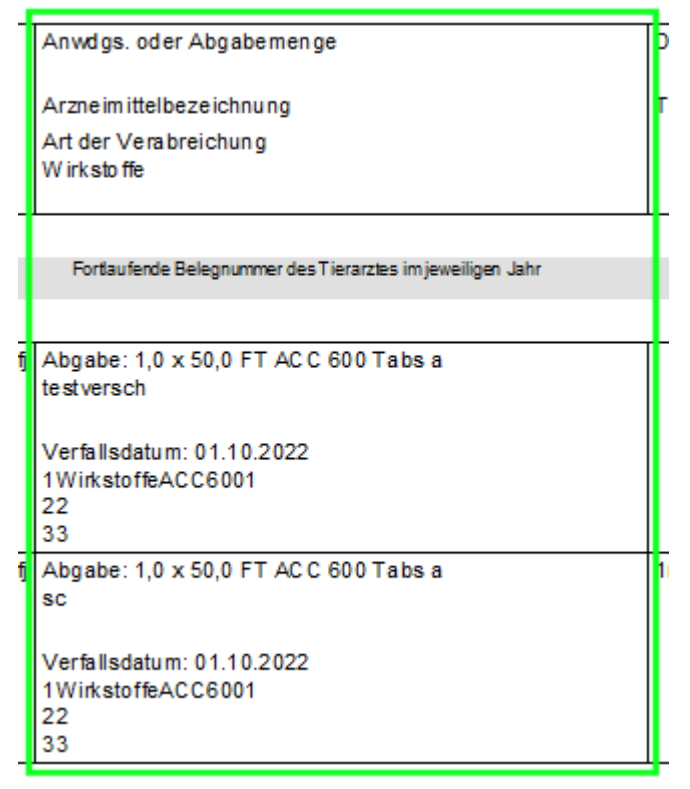

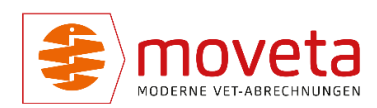

• Warnhinweise werden eingedruckt.

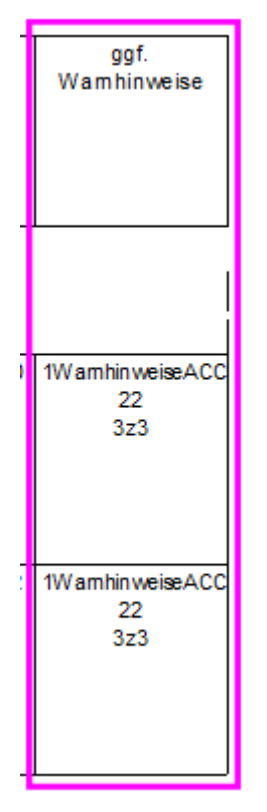

• Die Unterschrift wird (sofern hinterlegt) bei neuen Behandlungen eingedruckt.

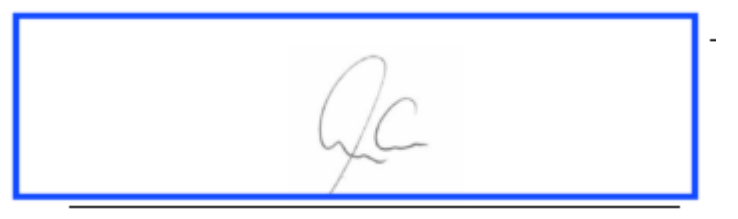

## MISCHEN

Alle hier beschriebenen neuen Datenbankfelder werden beim Mischen synchronisiert, sowohl beim klassischen Mischen (z.B. USB-Stick) als auch via Internet.

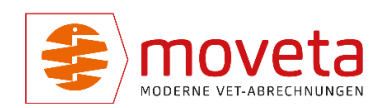

## WEITERE ÄNDERUNGEN

## SUPPORTZUGANG DURCH MOVETA

Anmeldungen mit Benutzernamen der Moveta, welche nur Supportzwecken dienen sollen, sind jetzt nur noch mit einem weiteren Code möglich, der sich täglich ändert. Ein unbefugtes Anmelden mit z.B. KEUER soll damit erschwert werden.

## BEHANDLUNGSERFASSUNG: SUCHE NACH ARZNEI, LEISTUNG ODER GOT

In der Spalte Bezeichnung kann jetzt nach mehreren Wörtern gesucht werden. Die Spalte Suchtext ist daher überflüssig und wurde entfernt.

Es kann beispielsweise "hund inj" eingegeben werden. Folgendes Ergebnis kommt:

| Bezeichnung                                        | € nett |
|----------------------------------------------------|--------|
|                                                    | -      |
| hund inj                                           |        |
| Hund, Injektion, sct., im. GOT 504aaa (504AAA2)    | ~      |
| Hund Aborteinleitung Inj. s.c. (HABORT)            |        |
| Hund, Injektion, sct., im. GOT 504aaa (HIM)        |        |
| Hund, Injektion, intravenös GOT 504 b (HIV)        |        |
| Hund, Injektionsnarkose GOT Z 4.3 e (HNARK)        |        |
| Hund, Aborteinleitung Inj. s.c. (HUABORT)          |        |
| Hund, Injektion, sct., im. GOT 504aaa (HUIM)       |        |
| Hund, Injektion, intravenös GOT 504 b (HUIV)       |        |
| Hund, Injektionsnarkose GOT Z 4.3 e (HUNA)         |        |
| Untersuchung u. 1 Injektion beim Hund (INJEKHUND1) | ~      |

Bei Arzneien kann auch nach der Packungsgröße gesucht werden, beispielsweise "**metacam 20**".

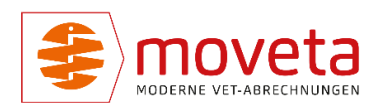